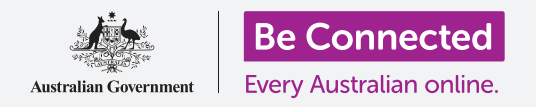

#### Εξασφαλίστε το iPhone σας με συνθηματικό και το δακτυλικό σας αποτύπωμα.

Με συνθηματικό ή δακτυλικό αποτύπωμα το iPhone είναι προστατευμένο και διατηρεί όλα τα προσωπικά σας δεδομένα ασφαλή. Θεωρήστε το συνθηματικό σαν κλειδί που ξεκλειδώνει το iPhone σας. Όταν το iPhone είναι κλειδωμένο, κανένας άλλος δεν μπορεί να το χρησιμοποιήσει.

Εάν έχετε ήδη βάλει συνθηματικό στο iPhone σας, μπορείτε να ακολουθήσετε αυτόν τον οδηγό χρήσης για να μάθετε πώς να αλλάξετε το συνθηματικό σας.

#### Τι θα χρειαστείτε

Πριν ξεκινήσετε, βεβαιωθείτε ότι το τηλέφωνό σας είναι πλήρως φορτισμένο και εμφανίζεται η οθόνη **Αφετηρίας**. Το λογισμικό του λειτουργικού συστήματος θα πρέπει επίσης να είναι πλήρως ενημερωμένο.

Για να ελέγξετε ότι το λογισμικό συστήματος είναι ενημερωμένο, επιλέξτε **Ρυθμίσεις**, έπειτα **Γενικά**, και μετά **Ενημέρωση λογισμικού**. Το τηλέφωνό έπειτα θα ψάξει για οποιεσδήποτε απαιτούμενες ενημερώσεις και μπορείτε να επιλέξετε να τις κατεβάσετε και εγκαταστήσετε εάν είναι χρειάζεται. Η επιλογή **Αυτόματες ενημερώσεις** πρέπει να είναι ενεργοποιημένη έτσι ώστε το τηλέφωνό σας να μπορεί να ενημερώνεται.

Συνιστούμε να χρησιμοποιείτε μόνο το οικιακό Wi-Fi για να κάνετε αυτές τις ενημερώσεις για να είναι προστατευμένα τα δεδομένα και το απόρρητό σας.

#### Πρώτα βήματα

Οι επιλογές ασφάλειας του iPhone ελέγχονται από την εφαρμογή **Ρυθμίσεις**. Για να την ανοίξετε:

- **1.** Βρείτε τις **Ρυθμίσεις** από το εικονίδιο στην οθόνη **Αφετηρίας** και πατήστε.
- 2. Μόλις ανοίξει η εφαρμογή Ρυθμίσεις, κυλίστε προς τα κάτω μέχρι να δείτε το **Touch ID και συνθηματικό** και πατήστε το. Ίσως να αναφέρεται ως **Face ID και συνθηματικό**, ανάλογα με το iPhone σας.

Εάν έχετε ήδη συνθηματικό στο τηλέφωνό σας, υπάρχουν λίγα νεότερα βήματα που είναι παρόμοια με εκείνα που ακολουθείτε για να το αλλάξετε, γι' αυτό καλή ιδέα είναι να συνεχίσετε να ακολουθείτε.

#### Ενεργοποίηση και επιλογή συνθηματικού

Για να χρησιμοποιήσετε συνθηματικό, πρέπει να πείτε στο τηλέφωνό σας να ενεργοποιήσει τη δυνατότητα ασφάλειας του συνθηματικού και στη συνέχεια θα πρέπει να πληκτρολογήσετε νέο συνθηματικό για πρώτη φορά.

**1.** Από το μενού **Face ID και συνθηματικό**, **πατήστε ενεργοποίηση συνθηματικού**.

- Το συνθηματικό μπορεί να αποτελείται από διάφορα στοιχεία και όχι μόνο αριθμούς! Μπορείτε να δείτε περισσότερες πληροφορίες σχετικά με τι αποτελεί καλό συνθηματικό πατώντας τις Επιλογές συνθηματικού. Για αυτό το μάθημα, πρόκειται να χρησιμοποιήσουμε ένα εξαψήφιο συνθηματικό που αποτελείται μόνο από αριθμούς.
- Χρησιμοποιώντας το αριθμητικό πληκτρολόγιο, εισαγάγετε ένα εξαψήφιο συνθηματικό. Εάν δημιουργήσετε συνθηματικό που είναι πολύ εύκολο (για παράδειγμα, 123456) το iPhone σας μπορεί να σας προειδοποιήσει! Εάν συμβεί αυτό, πατήστε Αλλαγή κωδικού και ξαναδοκιμάστε!
- **4.** Το iPhone σας θέλει να είναι σίγουρο ότι θυμάστε το συνθηματικό σας, οπότε ξαναπληκτρολογήστε τον κωδικό.

To iPhone και τα προσωπικά σας στοιχεία είναι πλέον προστατευμένα με το νέο συνθηματικό σας!

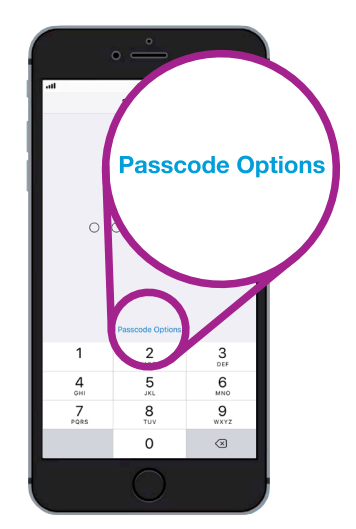

Μάθετε από τι αποτελείται ένα σπουδαίο και ασφαλές συνθηματικό πατώντας εδώ

### Αλλαγή καθυστέρησης κλειδώματος

Όταν δεν χρησιμοποιείτε το iPhone για κάποιο χρονικό διάστημα, θα κλειδωθεί αυτομάτως. Για να συνεχίσετε να το χρησιμοποιείτε, θα πρέπει να εισαγάγετε το συνθηματικό σας. Αυτό κρατά τα δεδομένα σας ασφαλή, αλλά δεν θα σας βολέυει πάντοτε! Μπορείτε να επιλέξετε για πόση ώρα μένει ξεκλείδωτο το τηλέφωνό σας αφού σταματήσετε να το χρησιμοποιείτε.

Αφού ρυθμίσατε επιτυχώς το νέο συνθηματικό σας, το iPhone επέστρεψε στην οθόνη **Touch ID και Συνθηματικό**, οπότε ας συνεχίσουμε από εκεί:

- Κυλίστε προς τα κάτω στην οθόνη μέχρι να δείτε το Απαίτηση και πατήστε το.
- Η σύντομη χρονοκαθυστέρηση προσφέρει καλή ασφάλεια και ευκολία. Πατήστε Μετά από 5 λεπτά για να κάνετε το iPhone να περιμένει πέντε λεπτά για να κλειδώσει.
- Πατήστε το βέλος Πίσω στην επάνω αριστερή γωνία της οθόνης για να επιστρέψετε στην οθόνη Touch ID και συνθηματικό.

#### Πώς να αλλάξετε το συνθηματικό σας

Εάν ανησυχείτε ότι κάποιος έχει βρει το συνθηματικό σας, είναι εύκολο να το αλλάξετε.

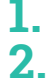

Πατήστε **Αλλαγή κωδικού.** 

 Ακολουθήστε τα βήματα για να καθορίσετε νέο εξαψήφιο αριθμό.

|                  | •                |       |
|------------------|------------------|-------|
| att              | 9:41 am          | 🖵 🥅 f |
| K Back           | Require Passcode |       |
|                  |                  |       |
| Immediat         | ely              |       |
| After 1 minute   |                  |       |
| After 5 minutes  |                  | ~     |
| After 15 minutes |                  |       |
| After 1 hour     |                  |       |

Η χρονοκαθυστέρηση πέντε λεπτών παρέχει ευκαιρία για την επίτευξη ισορροπίας ανάμεσα σε ασφάλεια και ευκολία

#### Δοκιμάστε το νέο συνθηματικό σας

Τώρα ας δοκιμάσουμε το νέο συνθηματικό για να βεβαιωθούμε ότι λειτουργεί.

- Πατήστε το κουμπί Ενεργοποίησης στο πλάι του iPhone έτσι ώστε η οθόνη να μαυρίσει. Αυτό κλειδώνει το iPhone σας. Μην κρατάτε πατημένο το κουμπί για πολύ ώρα, επειδή το τηλέφωνό σας μπορεί να απενεργοποιηθεί εντελώς.
- **2.** Πατήστε το κουμπί **Αφετηρίας** μία φορά για να ξυπνήσετε το iPhone σας. Θα εμφανιστεί η **Κλειδωμένη** οθόνη και θα σας ζητηθεί να **Πατήστε αφετηρία για να ξεκλειδώσετε** .
- **3.** Πατήστε πάλι το κουμπί **Αφετηρίας** και θα εμφανιστεί αριθμητικό πληκτρολόγιο.
- **4.** Εισαγάγετε προσεκτικά κάθε αριθμό του κωδικού σας χρησιμοποιώντας το αριθμητικό πληκτρολόγιο. Εάν εισαγάγετε λανθασμένο κωδικό, ο κωδικός τρεμοπαίζει και θα πρέπει να εισαγάγετε πάλι.
- **5.** Αφού εισαγάγετε τον κωδικό σας σωστά, θα εμφανιστεί η οθόνη **Αφετηρίας** και μπορείτε να χρησιμοποιήσετε το iPhone σας.

#### Ρύθμιση του Touch ID

Με τη δυνατότητα του αναγνωριστικύ αφής **Touch ID** μπορείτε να ξεκλειδώνετε το iPhone σας χρησιμοποιώντας το δακτυλικό σας αποτύπωμα. Το Touch ID δύναται να είναι ταχύτερος και ευκολότερος τρόπος για να ξεκλειδώσετε το iPhone σας απ΄ότι

το συνθηματικό. Ωστόσο, πάλι, θα χρειαστείτε συνθηματικό για να διατηρείτε ασφαλή τα στοιχεία σας. Το συνθηματικό μπορεί πάντα να ξεκλειδώνει το iPhone, ακόμη και όταν έχει ρυθμιστεί η ασφάλεια του Touch ID.

- Για να ρυθμίσετε το Touch ID, βρείτε και ανοίξτε την εφαρμογή Ρυθμίσεις όπως και προηγουμένως σε αυτόν τον οδηγό χρήσης.
- Από το μενού Ρυθμίσεις, βρείτε το Touch ID και συνθηματικό και πατήστε το.
- **3.** Πρέπει να εισαγάγετε το συνθηματικό για να αποδείξετε ότι είστε εσείς!
- **4.** Όταν εμφανιστεί η οθόνη **Touch ID και συνθηματικό**, πατήστε **Προσθήκη αποτυπώματος.**
- **5.** Εμφανίζεται η οθόνη **Touch ID**. Ακολουθήστε τις οδηγίες στην οθόνη τοποθετώντας το δάχτυλό σας στο κουμπί **Αφετηρίας** για να σαρώσετε το δακτυλικό σας αποτύπωμα.
- Πρέπει να ακουμπήσετε και έπειτα να σηκώσετε το δάχτυλό σας από το κουμπί Αφετηρίας μερικές φορές.

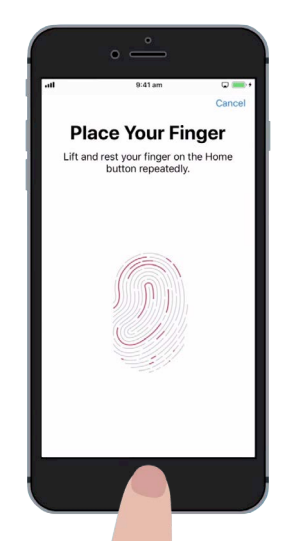

Πρέπει να ακουμπήσετε και έπειτα να σηκώσετε το δάχτυλό σας από το κουμπί Αφετηρίας μερικές φορές. Η σάρωση ολοκληρώθηκε όταν το δαχτυλικό αποτύπωμα στην οθόνη αλλάξει σε εντελώς κόκκινο

- 7. Ότανη οθόνη δείξει Προσαρμόστε το κράτημα, πατήστε Συνέχεια. Στη συνέχεια πατάτε το κουμπί Αφετηρίας πιο κοντά στην άκρη για να καταγραφούν οι άκρες του δακτυλικού σας αποτυπώματος.
- Όταν η οθόνη δείξει Ολοκληρώθηκε, πατήστε Συνέχεια για να τελειώσετε και να επιστρέψετε στην οθόνη Touch ID και συνθηματικό.

#### Πρόσθετες δυνατότητες του Touch ID

Τώρα που το δακτυλικό σας αποτύπωμα είναι καταχωρημένο στο **Touch ID**, μπορείτε να το χρησιμοποιήσετε για διάφορα πράγματα.

Μπορείτε να χρησιμοποιήσετε το Touch ID:

- Για να ξεκλειδώσετε το τηλέφωνό σας.
- **2.** Για αγορές από το iTunes και το App Store.
- **3.** Για αγορές στο ταμείο σε ορισμένα καταστήματα χρησιμοποιώντας **Apple Pay**.
- **4.** Για αυτόματη συμπλήρωση συνθηματικών για πρόσβαση σε ορισμένες εφαρμογές και ιστότοπους.

Για να αλλάξετε οποιαδήποτε από αυτές τις ρυθμίσεις, πατήστε το πράσινο διακόπτη δίπλα στην αντίστοιχη ρύθμιση για να απενεργοποιήσετε.

#### Δοκιμή του Touch ID

Τώρα ας δοκιμάσουμε το **Touch ID** για να βεβαιωθούμε ότι λειτουργεί.

- Πατήστε το κουμπί Ενεργοποίησης στο πλάι του iPhone για να το κλειδώσετε.
- Τώρα πατήστε το κουμπί Αφετηρίας για να εμφανίσετε την Κλειδωμένη οθόνη και ξαναπατήστε το για να εμφανίσετε το αριθμητικό πληκτρολόγιο όπου εισαγάγετε το συνθηματικό.
- **3.** Μπορείτε να ξεκλειδώσετε το τηλέφωνο με το συνθηματικό σας εδώ, όμως αυτή τη φορά ξαναπατήστε το κουμπί **Αφετηρίας** για να χρησιμοποιήσετε το **Touch ID**.
- To iPhone σας θα σαρώσει το δακτυλικό σας αποτύπωμα και σε ένα δευτερόλεπτο ή δύο θα ξεκλειδωθεί και θα εμφανίσει την οθόνη Αφετηρίας.

Συγχαρητήρια! Θα πρέπει τώρα να γνωρίζετε πώς μπορείτε να προστατεύσετε τα προσωπικά σας δεδομένα και πληροφορίες στο iPhone σας χρησιμοποιώντας συνθηματικό και Touch ID.

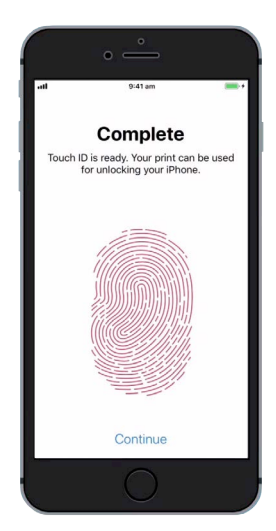

Όταν βλέπετε αυτήν την οθόνη, το δακτυλικό σας αποτύπωμα είναι καταχωρημένο στο Touch ID.

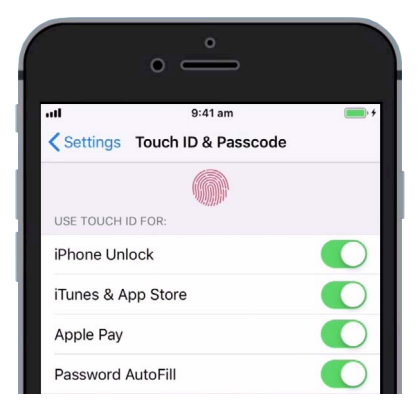

Οι πράσινοι διακόπτες δείχνουν ποιες δυνατότητες του Touch ID είναι ενεργοποιημένες